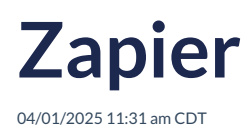

# Overview

To set up a webhook so you can send leads from Zapier to service**minder**, first create an API key (**Control Panel > API Keys**). Be sure to set how you want to handle duplicates. You can set a default channel/campaign for the API key but we also support accepting channel and campaign information in the webhook payload.

This integration also supports lead distribution so if you're capturing data for all organizations in your brand, you can still use the Zapier integration to send the leads to the correct locations.

Zapier Webhooks is a premium feature so you will need to have a paid Zapier account that includes webhooks to use this integration.

# **About Webhooks**

This page has more detailed information on Zapier's webhooks capabilites.

https://zapier.com/help/create/code-webhooks/send-webhooks-in-zaps

At a high level, service minder.io supports HTTP POST operations in JSON format.

## Setup

Log in to Zapier and choose to add a new Zap. Then follow these steps to create your zap to catch the data from the other application and send it to service**minder**.io. For our example, we're going to show how to do this with a Facebook Lead Capture Ad.

### 1. Choose Trigger

Choose where the lead is coming from. For example, you might choose to trigger for a new Facebook lead. You'll need to connect Zapier to your Facebook account, choose the correct page and select which form.

| A trigger is an event that starts your Zap                                                                                                    | Learn more                                                           |
|----------------------------------------------------------------------------------------------------|----------------------------------------------------------------------|
| App Event<br>Start the Zap when something happens in an app<br>Q search apps                                                                                                    | Schedule<br>Start the Zap every day, hour,<br>or a custom interval   |
| Google Sheets Mail   Gmail   Slack   Mailchimp   Twitter                                                                                                    | RSS<br>Start the Zap when an RSS<br>feed updates                     |
| Trello       Soogle Drive         Facebook Lead Ads       HubSpot         PREMIUM       Image: Comparison of the second second sec | Webhook PREMIUM<br>Start the Zap when another<br>app sends a webhook |

## 2. Choose Action

Search for "Webhooks by Zapier" and select that option.

| 2. Action         An action is an event a Zap performs after it starts   | Learn more ···                                             |
|--------------------------------------------------------------------------|------------------------------------------------------------|
| App Event<br>Do something in an app                                      | Path<br>Build different steps for<br>different rules       |
| Web Parser by Zapier BETA                                                | <b>Filter</b><br>Only proceed when a<br>condition is met   |
| Webflow<br>() AWeber                                                     | Format<br>Change how incoming data is<br>formatted         |
| WebinarJam / EverWebinar No action available     GoToWebinar     EREMIUM | Delay           Pause actions for a certain amount of time |

# 3. Choose POST as the Type

| Choose app & event                   |           |
|--------------------------------------|-----------|
| Webhooks by Zapier PREMIUM           | Change    |
| Action Event                         | (required |
| POST                                 | Å<br>*    |
| This is performed when the Zap runs. |           |

### 4. Set Up your Action

Put in the URL for the webhook, making sure your API key is on the end. Set the Payload Type to json. Then add all of the fields. We *do* support Custom Fields in this integration. The first input is the name of the field in service **minder**.io. Refer to the previous page for the names of the fields. The right hand side is where you pick what fields from your form to map.

| hoose app & event:       |                                                               |           |
|--------------------------|---------------------------------------------------------------|-----------|
| Set up action            |                                                               |           |
| URL                      |                                                               | (required |
| https://servicemind      | er.io/webhook/zapier/ <api-key-goes-here></api-key-goes-here> |           |
| Any URL with a queryst   | ring will be re-encoded properly.                             |           |
| Payload Type             |                                                               |           |
| 🚺 json                   |                                                               | \$        |
| Pay special attention to | the proper mapping of the data below.                         |           |
| Data                     |                                                               |           |
| name                     | 1. Full Name: test lead: dumma for full_name                  | ×         |
| email                    | () 1. Email: test@fb.com                                      | ×         |
| phone1                   | 1. Phone Number: test lead: dummor phone_number               | ×         |
| phonei                   | T. Flore Number, test lead, dummor phone_humber               | ^         |

#### 5. Test, then Save

Confirm that your screen matches these settings (except for any specific fields you're mapping) and select Test and Continue. You should get the test lead data into your service**minder**.io account pretty quickly. Then name and save this Zap. That's all there is to it.

#### Test action

#### Skip Test

|                              | Test & Review Test & Contin                                               | nue |
|------------------------------|---------------------------------------------------------------------------|-----|
| Headers: en                  | npty (optional)                                                           |     |
| Basic Auth:                  | empty (optional)                                                          |     |
| F <b>ile:</b> empty (        | (optional)                                                                |     |
| EMPTY FIELD                  | S:                                                                        |     |
| Headers:                     |                                                                           |     |
| Basic Auth:                  |                                                                           |     |
| <b>Unflatten:</b> y          | /es                                                                       |     |
| File:                        |                                                                           |     |
| Wrap Reque                   | est In Array: no                                                          |     |
| phone1: t                    | test lead: dummy data for phone_number                                    |     |
| email: tes                   | st@fb.com                                                                 |     |
| name: tes                    | st lead: dummy data for full_name                                         |     |
| Data:                        |                                                                           |     |
| URL: https://<br>Pavload Tvn | /serviceminder.io/webhook/zapier/ <api-key-goes-here></api-key-goes-here> |     |
| Search requ                  | est data                                                                  |     |
| Search requ                  | est data                                                                  |     |
|                              |                                                                           |     |